# Install Eaton's easyE4 root certificate on Windows 11

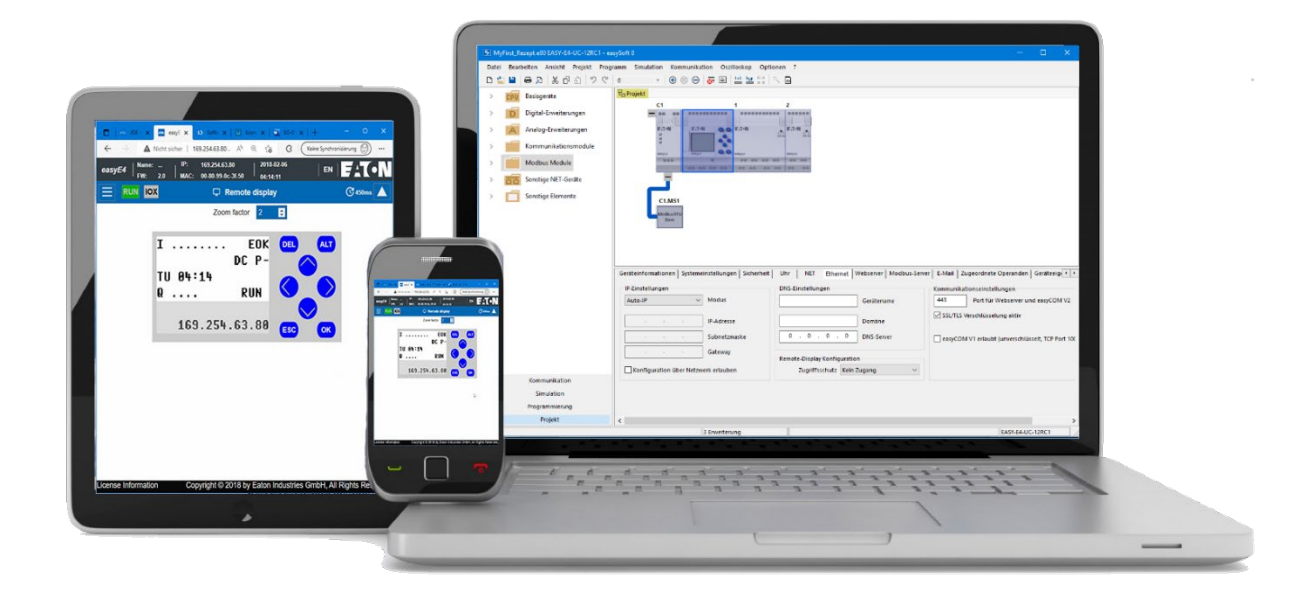

|         | <ol> <li>Fundamental – No previous experience necessary</li> </ol> |
|---------|--------------------------------------------------------------------|
|         | 2 – Basic – Basic knowledge recommended                            |
| Level 1 | 3 – Advanced – Reasonable knowledge required                       |
|         | 4 – Expert – Good experience recommended                           |
|         |                                                                    |

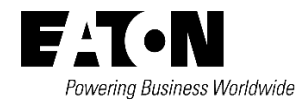

All proprietary names and product designations are brand names or trademarks registered to the relevant title holders.

#### Services

For service and support, please contact your local sales organisation.

Eaton.com/contacts Eaton.com/aftersales

#### **Original document**

Original document is the German version of this document.

All non-German language versions of this document are translations of the original application note.

- 1. Edition 2023, publication date 01/2023
- © 2023 by Eaton Industries GmbH, 53115 Bonn

All rights reserved, also for the translation.

No part of this document may be reproduced, stored in a retrieval system, or transmitted in any form or by any means, electronic, mechanical, photocopying, microfilming, recording or otherwise, without the prior written permission of Eaton Industries GmbH, Bonn.

Subject to alteration.

### 1 Install Eaton's easyE4 root certificate on Windows 11

The Eaton easyE4 root certificate can be installed independently and subsequently of easySoft 8. Apart from this, installation is possible on different end devices.

To install the Eaton's easyE4 root certificate on Windows 11, proceed as described below

- 1. Open the easyE4 product web page
- 2. From the product page switch to easyE4 root certificate.
- 3. Download the easyE4 root certificate with a click on Download easyE4 root certificate.

| Pavering Business Worldwide                          | Products        | Digital | Services                                                       | Markets                                                                              | Support                                                                         | Company                                                                                     | 🔂 MyEaton                                                  |  |
|------------------------------------------------------|-----------------|---------|----------------------------------------------------------------|--------------------------------------------------------------------------------------|---------------------------------------------------------------------------------|---------------------------------------------------------------------------------------------|------------------------------------------------------------|--|
| < easye4 programmable r<br>easyE4 root certific      | ate             |         |                                                                | 001                                                                                  | 10<br>00                                                                        | 10                                                                                          | 11<br>011                                                  |  |
| Encrypted communicatio<br>easyE4's own root certific | n thanks<br>ate | s to    | To ensu<br>easyE4<br>compute<br>easyE4<br>installati<br>Howeve | re secure<br>base unit<br>ers, tablets<br>root certifi<br>ion of the<br>r, it can al | communic<br>and other<br>s and cell p<br>icate can b<br>easySoft 8<br>so be dow | ation betwee<br>devices success<br>ohones, the<br>be installed<br>software o<br>nloaded fro | een the<br>ch as<br>Eaton<br>during<br>r higher.<br>im the |  |
| Download easyE4 root o                               | ertificate      |         | downloa<br>subsequ                                             | ad center a<br>lently.                                                               | at any time                                                                     | and install                                                                                 | ed                                                         |  |

#### 4. Confirm by clicking on maintain.

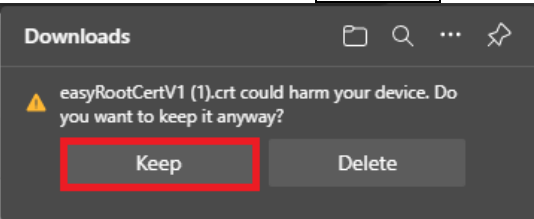

The easyE4 root certificate is then located in the "Downloads" directory.

5. Open the root certificate by double clicking.

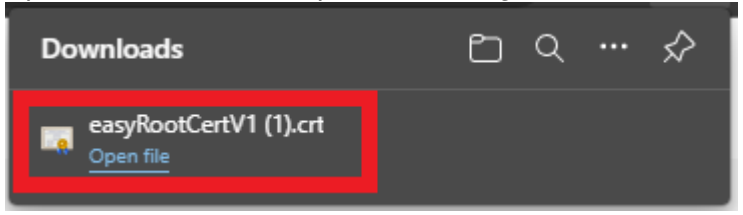

6. For security reasons you will be asked again if you want to open the file.

Confirm with click on open.

| Open File -      | Security Warn                                        | ing                                                                                                    | $\times$ |
|------------------|------------------------------------------------------|----------------------------------------------------------------------------------------------------|----------|
| Do you           | want to open                                         | this file?                                                                                                    |          |
|                  | Name:                                                | C:\Users\E0636650\Downloads\easyRootCertV1 (1).crt                                                                                                  |          |
| <b>E</b>         | Publisher:                                           | Unknown Publisher                                                                                                    |          |
|                  | Туре:                                                | Security Certificate                                                                                                    |          |
|                  | From:                                                | C:\Users\E0636650\Downloads\easyRootCertV1 (1).crt                                                                                                  |          |
|                  |                                                      | <u>O</u> pen Cancel                                                                                                    | (        |
| 🔽 Al <u>w</u> aj | ys ask before o                                      | pening this file                                                                                                    |          |
| !                | While files fr<br>harm your co<br>software. <u>W</u> | om the Internet can be useful, this file type can potentiall<br>omputer. If you do not trust the source, do not open this<br><u>nat's the risk?</u> | y        |

7. Once the certificate has opened, click the button Install certificate.

| Certificate                                                                                                    | × |
|----------------------------------------------------------------------------------------------------|---|
| General Details Certification Path                                                                                                    |   |
| Certificate Information                                                                                                    |   |
| <ul> <li>This certificate is intended for the following purpose(s):</li> <li>All issuance policies</li> <li>All application policies</li> </ul> |   |
| Issued to: easy Root CA V1.0                                                                                                    |   |
| Issued by: easy Root CA V1.0                                                                                                    |   |
| Valid from 5/11/2022 to 5/9/2072                                                                                                    |   |
| Install Certificate                                                                                                    |   |
| ОК                                                                                                    |   |

8. Select current user as the location and confirm by clicking next.

| 🗧 😼 Certificate Import Wizard                                                                                                    | ×  |
|----------------------------------------------------------------------------------------------------|----|
| Welcome to the Certificate Import Wizard                                                                                                    |    |
| This wizard helps you copy certificates, certificate trust lists, and certificate revocation<br>lists from your disk to a certificate store.                                                                                                    |    |
| A certificate, which is issued by a certification authority, is a confirmation of your identity<br>and contains information used to protect data or to establish secure network<br>connections. A certificate store is the system area where certificates are kept. |    |
| Store Location  Current User  Local Machine                                                                                                    |    |
| To continue, click Next.                                                                                                    |    |
|                                                                                                    |    |
|                                                                                                    |    |
| <u>N</u> ext Canc                                                                                                    | el |

9. At the certificate storage, select save all certificates in the following storage and click browse.

|                                                                                                    | × |
|----------------------------------------------------------------------------------------------------|---|
| 🧇 🍃 Certificate Import Wizard                                                                                                    |   |
| Certificate Store<br>Certificate stores are system areas where certificates are kept.                                                                                                    |   |
| Windows can automatically select a certificate store, or you can specify a location for<br>the certificate.<br>Automatically select the certificate store based on the type of certificate Place all certificates in the following store Certificate store: |   |
| <u>N</u> ext Cance                                                                                                    |   |

10. Select the certificate storage trusted root certification and click OK.

| Select Certificate Store                                                                                                    | $\times$ |
|----------------------------------------------------------------------------------------------------|----------|
| Select the certificate store you want to use.                                                                                                    |          |
| Personal Trusted Root Certification Authorities Enterprise Trust Intermediate Certification Authorities Active Directory User Object Trusted Publishers | ]        |
| Show physical stores                                                                                                    |          |
| OK Cancel                                                                                                    |          |

11. Click next to accept the information about the certificate storage.

| Certificate<br>Certif | Store<br>cate stores are system areas where certificates are kept.                               |
|-----------------------|--------------------------------------------------------------------------------------------------|
| Wind<br>the c         | ws can automatically select a certificate store, or you can specify a location for<br>rtificate. |
| C                     | Automatically select the certificate store based on the type of certificate                      |
| c                     | Place all certificates in the following store                                                    |
|                       | Certificate store:                                                                               |
|                       | Trusted Root Certification Authorities Browse                                                    |
|                       |                                                                                                  |
|                       |                                                                                                  |
|                       |                                                                                                  |
|                       |                                                                                                  |
|                       |                                                                                                  |
|                       |                                                                                                  |
|                       |                                                                                                  |

#### 12. Confirm all settings by clicking on finish.

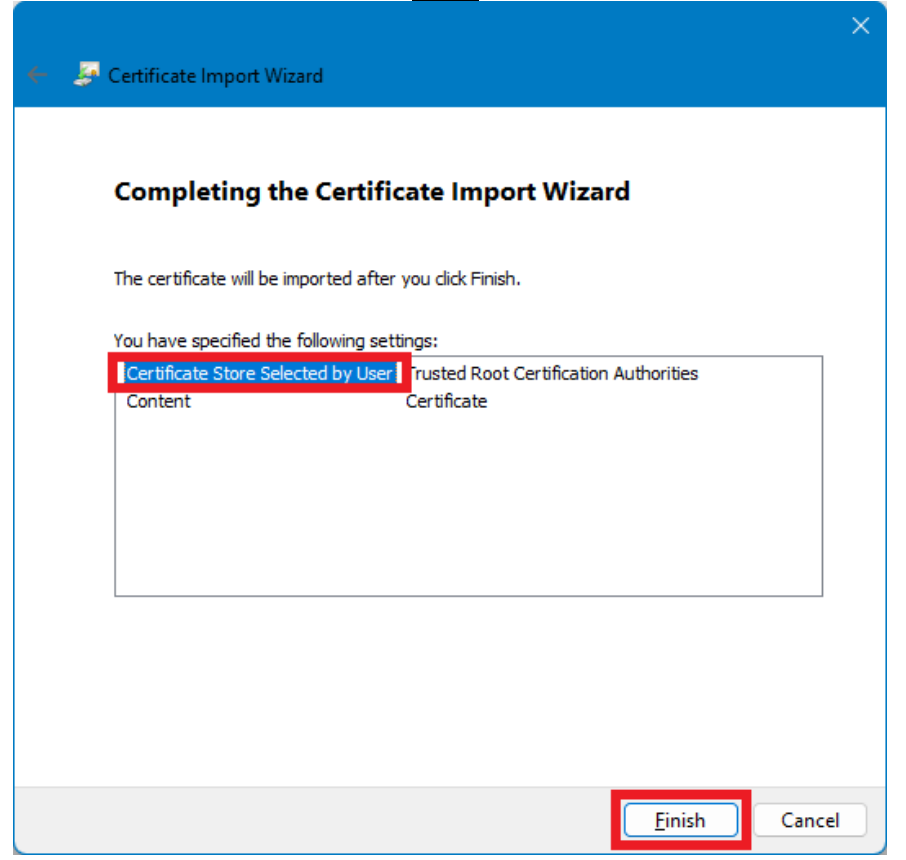

13. Accept the following message with OK.

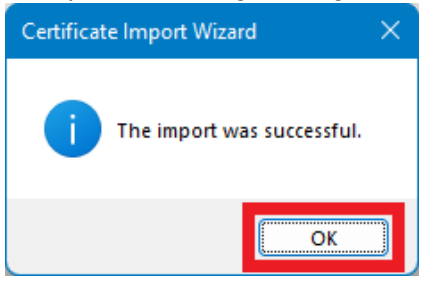

14. Confirm the following message by pressing install certificate...

| Certificate                                                                                                    | × |
|----------------------------------------------------------------------------------------------------|---|
| General Details Certification Path                                                                                                    |   |
| Certificate Information                                                                                                    | - |
| <ul> <li>This certificate is intended for the following purpose(s):</li> <li>All issuance policies</li> <li>All application policies</li> </ul> |   |
| Issued to: easy Root CA V1.0<br>Issued by: easy Root CA V1.0                                                                                    |   |
| Valid from 5/11/2022 to 5/9/2072                                                                                                    |   |
| Install Certificate                                                                                                    |   |
| ОК                                                                                                    |   |

## 2 Where do I find my installed easyE4 root certificate on my device?

To check the easyE4 root certificate, proceed as follows:

- 1. Open the command line editor by typing cmd in Windows search.
- 2. Then use the certmgr command to retrieve the certificates of your device.

| 🔎 PowerShell X + 🗸                                |  | × |
|---------------------------------------------------|--|---|
| PowerShell 7.3.1<br>PS C:\Users\E0636650> certmgr |  |   |
|                                                   |  |   |

3. You will find the certificate easyRoot CA V1.0 under trusted root certification -> certifictes. Here you can find the validity of your certificate.

| ile Action View Help           |                                  |                                      |                 |                      |                    |        |                  |
|--------------------------------|----------------------------------|--------------------------------------|-----------------|----------------------|--------------------|--------|------------------|
| • 🔿 🖄 📅 🖌 👘 🕫                  | è 🛛 🕅                            |                                      |                 |                      |                    |        |                  |
| Certificates - Current User    | sued To                          | Issued By                            | Expiration Date | Intended Purposes    | Friendly Name      | Status | Certificate Tem. |
| Personal                       | TERCOMPRESSION association       | DEBONNERPECTORY automation.          | 7/11/20215      | Server Authenticali  | chianao            |        |                  |
| Trusted Root Certification Au  | DigCarl Accured D Root CA        | DigCart Accured ID Root CA           | 11/10/2021      | <ab></ab>            | chianao            | 8      |                  |
| Certificates                   | DigCarl Accured ID Rook CA       | DigCart Accured ID Root CA           | 11/10/2021      | Clevel Authoriticali | DigiCart           | 8      |                  |
| Enterprise Trust               | DigCarl Gold Root CA             | DigiCarl Global Root CB              | 11/10/2021      | Clerk Authoriticali  | DigiCart           | 8      |                  |
| Intermediate Certification Au  | TopCart Global Boot 52           | DigCart Global Tool 12               | 1/11/2008       | Clevel Authoriticali | DigCart Gold Ros   | 8      |                  |
| Active Directory User Object   | Digit art High Accurates TV Re-  | DigiCarl High Accuracy SV Root       | 11/10/2021      | < <u>685</u>         | chianao            | 8      |                  |
| Inusted Publishers             | DepCart High Accurates DV Ro     | DigiCarl High Accuracy IV Root       | 11/10/2021      | Clark Authoritical   | DigiCart           | 8      |                  |
| Third-Party Root Certification | Digit and Transmit Roods Sale    | DigiCarl Texted Tool 58              | 1/11/2008       | Clerk Authoriticali  | DigiCard Texted Ro | 8      |                  |
| Trusted People                 | Tool Rook CA.2                   | Endl Root CA.2                       | 12/5/20208      | < <u>68</u>          | chianao            | 8      |                  |
| Client Authentication Issuers  | Tool: Book CA.3                  | Endl Root CA.3                       | 12/30/30230     | <ab></ab>            | chieneo            | 8      |                  |
| Other People                   | Traff Book C.R.A                 | Dull Book CA-4                       | 7/725/799322    | - 68-                | chieneo            |        |                  |
| Local NonRemovable Certific    | Tool: Book CA-5                  | Endl Root CA.5                       | 6/14/2001       | <ab></ab>            | chianao            | 8      |                  |
| Certificate Enrollment Reque   | 1177 Root C.R. 13                | 007 Root CA 33                       | 9/30/3021       | Clark Authonical     | DOT Rood CA.30     |        |                  |
| Smart Card Trusted Roots       | D-18UET Root Class 3 CA.2 2008   | D: 78US7 Reed Class 3 CA.7 2008      | 11/5/2028       | Clark Authoritical   | D. WOLT Root Class | 8      |                  |
|                                | D. 18UST Root Class. 2 CA.2 SV 2 | D: 18US7 Reed Class 3 CA 2 EV 2008   | 11/5/2028       | Clerk Authenticati   | D TRUET Root Class |        |                  |
|                                | easy Root CA V1.0                | easy Root CA V1.0                    | 5/9/2072        | <all></all>          | <none></none>      |        |                  |
|                                | Eaton Root CA                    | Eaton Root CA                        | 6/21/2016       | <all></all>          | <none></none>      | R      |                  |
|                                | Eaton Root CA 2                  | Eaton Root CA 2                      | 6/5/2040        | <all></all>          | <none></none>      | R      |                  |
|                                | ECA Root CA 2                    | ECA Root CA 2                        | 3/30/2028       | <all></all>          | <none></none>      | R      |                  |
|                                | ECA Root CA 4                    | ECA Root CA 4                        | 12/30/2029      | <all></all>          | <none></none>      | R      |                  |
|                                | Entrust Root Certification Auth  | Entrust Root Certification Authority | 11/27/2026      | Client Authenticati  | Entrust            | R      |                  |
|                                | Entrust Root Certification Auth  | Entrust Root Certification Authori   | 12/7/2030       | Client Authenticati  | Entrust.net        | R      |                  |
|                                | IdenTruct Commercial Poot CA-1   | IdenTruct Commercial Poot CA-1       | 1/16/2024       | Client Authenticati  | IdenTruct Commore  | D      |                  |

4. To check the certificate, open the browser and establish a secure connection to the easyE4 base device by entering the HTTPS protocol and the IP address of the device, e.g. https://192.168.119.75. You can see from the lock that the certificate has been successfully installed.

| 🖬 🖬 eany64          | ×                              |                   |                                  |           | - 0              | ×       |
|---------------------|--------------------------------|-------------------|----------------------------------|-----------|------------------|---------|
| < C @               | https://192.168.119.60/int/ind | lex.html          |                                  |           | fi Gent 🚇        |         |
|                     |                                |                   |                                  |           |                  |         |
|                     |                                |                   |                                  |           |                  |         |
|                     |                                |                   |                                  |           |                  |         |
|                     | Username.                      |                   |                                  |           |                  |         |
|                     | Password.                      | æ                 |                                  |           |                  |         |
|                     | 1                              |                   |                                  |           |                  |         |
|                     |                                | Guest login Login |                                  |           |                  |         |
|                     |                                |                   |                                  |           |                  |         |
| License Information |                                |                   | Copyright © 2018 by Eaton Indust | ries GmbH | I, All Rights Re | served. |

| $\rightarrow$ | <ul> <li>If no connection is established, ensure the following:</li> <li>End device and easyE4 are in the same network</li> <li>the easyE4 web server is active</li> <li>the device time of the easyE4 is current</li> </ul> |
|---------------|----------------------------------------------------------------------------------------------------|
|---------------|----------------------------------------------------------------------------------------------------|

#### 5.

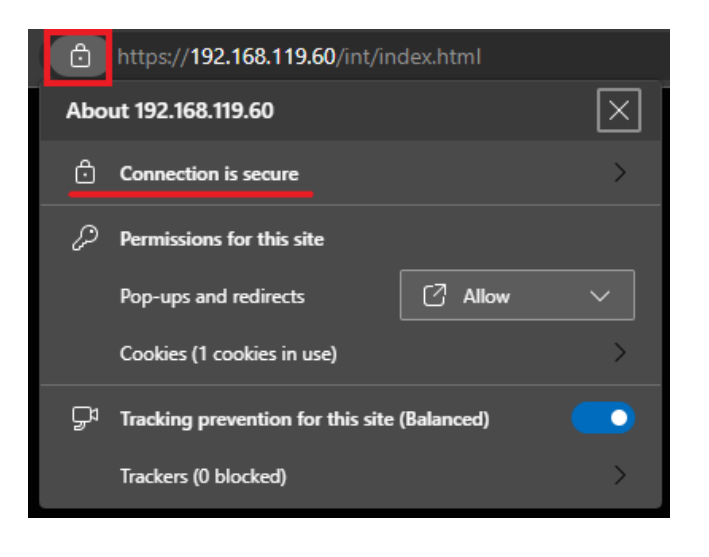

Eaton is an intelligent power management company dedicated to improving the quality of life and protecting

the environment for people everywhere. We are guided by our commitment to do business right, to operate

sustainably and to help our customers manage power – today and well into the future.

By capitalizing on the global growth trends of electrification and digitalization, we're accelerating the planet's transition to renewable energy, helping to solve the world's most urgent power management challenges, and doing what's best for our stakeholders and all of society.

Founded in 1911, Eaton has been listed on the NYSE for nearly a century.

We reported revenues of \$19.6 billion in 2021 and serve customers in more than 170 countries.

For more information, visit <u>Eaton.com</u>. Follow us on <u>Twitter</u> and <u>LinkedIn</u>.

Eaton Industries GmbH Hein-Moeller-Str. 7- 11 D-53115 Bonn

© 2023 Eaton Corporation

All rights reserved. 01/2023 AP049016EN (PMCC)

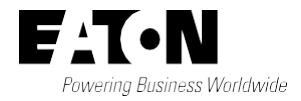